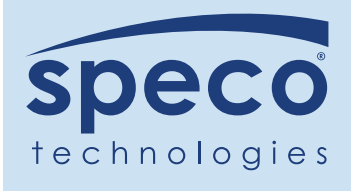

## SecureGuard<sup>®</sup> Dashboard Quick Setup Guide

Speco's SecureGuard<sup>®</sup> Dashboard solution is a browser based interface that lets you manage and monitor all of your devices. This guide will help you get started with adding a recorder site and configuring it to send notifications to your dashboard.

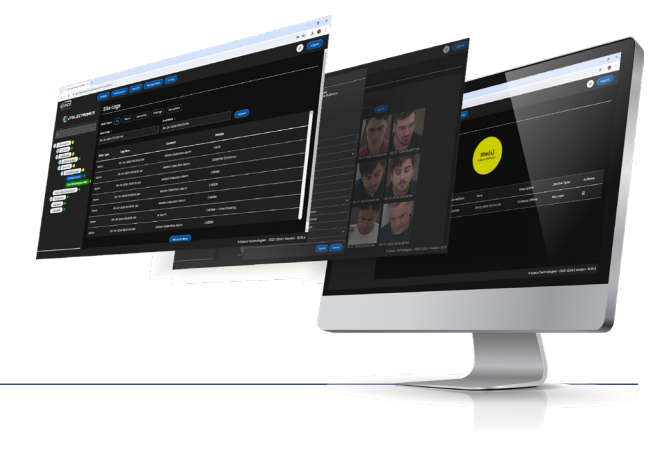

## Logging into SecureGuard® Dashboard

Access SecureGuard<sup>®</sup> Dashboard on any web browser on your Windows or Mac PC as well as mobile web browser.

In the web address box of your web browser, enter https://specodash.cloud, press the "Enter" key and click "Login".

Enter your e-mail and password. Then click "Log In".

## **Customizing SecureGuard® Dashboard**

Customize the Dashboard with your company information.

In your dashboard interface, first click the gear icon on the dashboard, and then click "Settings".

| Speco                                                              | Installers Add Account Add Site Configurations Manage Users E-mop | () Logout                                |
|--------------------------------------------------------------------|-------------------------------------------------------------------|------------------------------------------|
| Speco Technologies                                                 | Speco Technologies Site Status                                    | View Log<br>Sites Info<br>Settings       |
| ٩                                                                  |                                                                   | User<br>Agreement<br>Info<br>User Manual |
| Speco Technologies     Speco Tech Training     Speco Tech Training | All Clear                                                         |                                          |
|                                                                    |                                                                   |                                          |
|                                                                    |                                                                   |                                          |

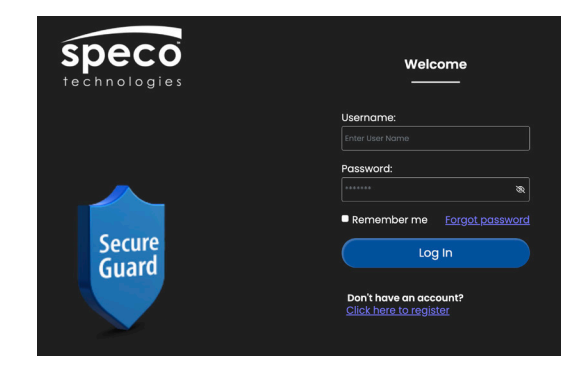

## **Customizing SecureGuard® Dashboard (continued)**

Once in settings, fill in the boxes with the "red asterisk". These include: Organization: EX. XYZ Security First Name: EX. Dan Last Name: Ex. Sochalski Username: Ex. dsochalski@specotech.com ( must be a email address) Password: Ex. 12345678 Profile Image: Select the "pencil" to drop in your company logo

#### Save settings.

|                        | stallers Add Account Add Site Configurations Mai      | hage Users E-map |                             | (i) Logout  |  |
|------------------------|-------------------------------------------------------|------------------|-----------------------------|-------------|--|
| Speco Technologies     | Speco Technologies Customer II                        | nformation       |                             |             |  |
| ٩                      | Organization":                                        |                  | First Name *:               |             |  |
| Speco Technologies     | Speco Technologies                                    |                  | Timothy                     |             |  |
| +) Speco Tech Training | Middle Name                                           |                  | Last Name                   |             |  |
|                        |                                                       |                  | O'Brien                     |             |  |
|                        | Address 1                                             |                  | Address 2                   |             |  |
|                        | 200 New Hwy                                           |                  |                             |             |  |
|                        | City                                                  | Country          | State                       | Zip Code    |  |
|                        |                                                       | USA ~            | New York ~                  | 11701       |  |
|                        | Phone                                                 |                  | Cell                        | Fax         |  |
|                        |                                                       |                  |                             |             |  |
|                        | Username *                                            |                  | Modify Password             |             |  |
|                        | tobrien@specotech.com                                 |                  |                             |             |  |
|                        | Notification e-mail (leave blank if same as Username) |                  | Enable e-mail Notifications |             |  |
|                        | tobrien@specotech.com                                 |                  |                             |             |  |
|                        | Profile Image :                                       |                  |                             | Save Cancel |  |

## **Adding an Account**

Create Accounts to organize your recorder sites. For example, "Chipotle<sup>®</sup>" or "McDonalds<sup>®</sup>" would identify as an account.

In the dashboard interface, click the top tree level of the dashboard, which is the Installer company name, and then click "**Add Account**".

|                    | tales Add Accourt Add Site Configurations Manage Users (E-map | R |
|--------------------|---------------------------------------------------------------|---|
| Speco Technologies | Speco Technologies Site Status                                |   |
|                    |                                                               |   |
| Speco Technologies |                                                               |   |
|                    | All Clear                                                     |   |
|                    |                                                               |   |
|                    |                                                               |   |

Enter the name of the account (mandatory information will have a \* next to it) and click "Save".

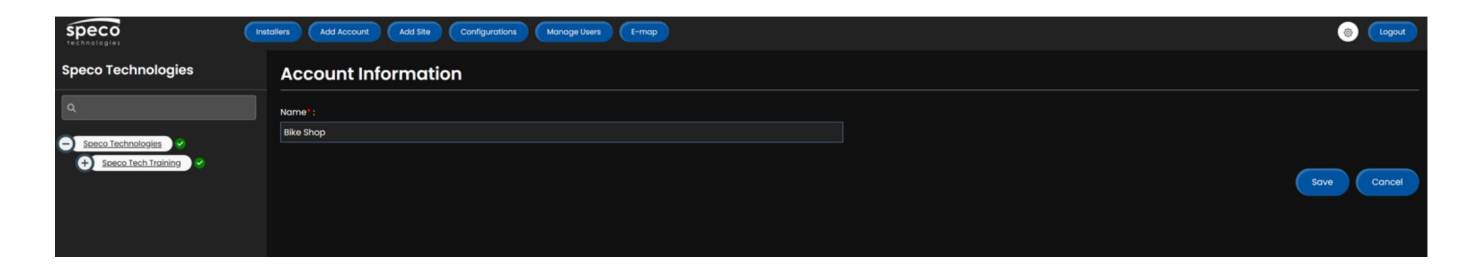

The new customer account will be shown as a child tree under the company name.

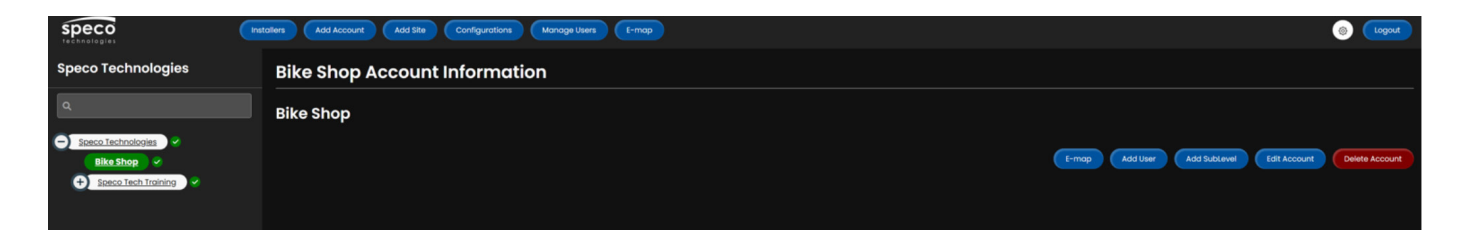

## **Adding Sublevels to an Account**

If the Account is a chain with multiple locations, multiple sublevels (as many as needed) can be added to organize their location hierarchy and/or devices.

To add a sublevel to an Account, click the Account that needs a sub-level and click "Add SubLevel".

|                        | Robers Add Account Add Sae Configurations MonogerUsers (E-mop |
|------------------------|---------------------------------------------------------------|
| Speco Technologies     | Bike Shop Account Information                                 |
| ٩                      | Bike Shop                                                     |
| Speco Technologies     | E-mop Add Sublewil (dit Account Devine Account                |
| +) Speco Tech Training |                                                               |
|                        |                                                               |

Enter name for the sublevel and assign a "Type" (Location, Territory, or Region). Once completed click "Save".

|                     | staters Add Account Add Site Configurations Manage Users E-map | and a second second sec |
|---------------------|----------------------------------------------------------------|----------------------------------------------------------------------------------------------------|
| Speco Technologies  | SubLevel Information                                           |                                                                                                    |
|                     | Level Name * :                                                 | Туре :                                                                                                    |
|                     | Syosset                                                        | Location                                                                                                    |
| Speco Technologies  |                                                                | Location                                                                                                    |
| Bike Shop           | Child Of:                                                      | Territory                                                                                                    |
| Speco Tech Training | Bike Shop                                                      | Region                                                                                                    |
|                     | Speco Tech Training                                            |                                                                                                    |
|                     | East Wing                                                      |                                                                                                    |

A "+' will display next to the customer tree. Click on it to expand the tree and view your sublevel. The icon will then turn into a "-". Click on it to collapse sublevel tree.

#### Tree Collapsed

|                                                          | Installers Add Account Add Site Configurations Manage Users E-map |                            |
|----------------------------------------------------------|-------------------------------------------------------------------|----------------------------|
| Speco Technologies                                       | Bike Shop Account Information                                     |                            |
| ٩                                                        | Bike Shop                                                         |                            |
| Speco Technologies     Biko Shop     Speco Tech Training | E-mop Add Uver Add Sublevel K                                     | Sit Account Delete Account |

#### Tree Expanded

|                                                                                      | tales Add Account Add Site Configurations Managelises (E-mop |
|--------------------------------------------------------------------------------------|--------------------------------------------------------------|
| Speco Technologies                                                                   | Bike Shop Account Information                                |
| ٩                                                                                    | Bike Shop                                                    |
| Speco Technologies     Seco Technologies     Seco Technologies     Seco Technologies | Ermop Add User Add Sublewel Edit Account Delete Account      |

To add another layer to a sublevel, select the sublevel on the tree panel, click "**Add SubLevel**", and repeat the steps taken to create a sublevel.

| speco              | Pretaters Add Account Add Site Configurations Manage Users (E-map | (in the second second s |
|--------------------|-------------------------------------------------------------------|----------------------------------------------------------------------------------------------------|
| Speco Technologies | Syosset Information                                               |                                                                                                    |
| ۹                  | Syosset                                                           |                                                                                                    |
| Speco Technologies | t-map (Add User )                                                 | Add Sublevel Edit Sublevel Delete Sublevel                                                                                                    |
| Syosset 🔗          |                                                                   |                                                                                                    |
|                    |                                                                   |                                                                                                    |

#### www.specotech.com | 800.645.5516

## **Adding and Managing Dashboard Users**

Adding Dashboard Users will allow others to log into the dashboard with permissions based on their User type.

Admin Users will have the same permissions as the main dashboard Admin and have access to all accounts.

Advanced Users and Users will have limited permissions and can be assigned to view specific accounts assigned by Admins.

Below is a breakdown of the 3 User types and their permissions:

#### **Admin User**

|        |         |          | Managing     |      |           | Managing        |
|--------|---------|----------|--------------|------|-----------|-----------------|
| Access | Account | Sublevel | Account User | Site | Installer | Dashboard Users |
| Add    | Yes     | Yes      | Yes          | Yes  | Yes       | Yes             |
| Edit   | Yes     | Yes      | Yes          | Yes  | Yes       | Yes             |
| View   | Yes     | Yes      | Yes          | Yes  | Yes       | Yes             |
| Delete | Yes     | Yes      | Yes          | Yes  | Yes       | Yes             |

#### **Advanced User**

|        |         |          | Managing     |      |           | Managing        |
|--------|---------|----------|--------------|------|-----------|-----------------|
| Access | Account | Sublevel | Account User | Site | Installer | Dashboard Users |
| Add    | Yes     | Yes      | Yes          | Yes  | No        | No              |
| Edit   | Yes     | Yes      | Yes          | Yes  | No        | No              |
| View   | Yes     | Yes      | Yes          | Yes  | No        | No              |
| Delete | Yes     | Yes      | Yes          | Yes  | No        | No              |

#### User

|        |         |          | Managing     |      |           | Managing        |
|--------|---------|----------|--------------|------|-----------|-----------------|
| Access | Account | Sublevel | Account User | Site | Installer | Dashboard Users |
| Add    | No      | No       | No           | No   | No        | No              |
| Edit   | No      | No       | No           | No   | No        | No              |
| View   | Yes     | Yes      | Yes          | Yes  | No        | No              |
| Delete | No      | No       | No           | No   | No        | No              |

## **Adding and Managing Dashboard Users (Continued)**

To set up users for dashboard access, click "Manage Users" and select the User Type to manage.

| speco<br>technologias | tallers Add Account Add Site Configurations Manage Users E-map |               | (i) Logout |
|-----------------------|----------------------------------------------------------------|---------------|------------|
| Speco Technologies    | Manage Users                                                   |               |            |
| ٩                     | Admin User                                                     | Advanced User | Users      |
| Speco Technologies    |                                                                |               |            |
| + Speco Tech Training |                                                                |               |            |

At your selected user table, click the "Add" button on the upper right side of the page.

|                       | Add Account Add Site Config       | urations Manage Users E-map |                        |          |                      |               | () Logout         |
|-----------------------|-----------------------------------|-----------------------------|------------------------|----------|----------------------|---------------|-------------------|
| Speco Technologies    | Advanced Users                    |                             |                        |          |                      |               |                   |
| ٩                     |                                   |                             |                        |          |                      |               | Add Advanced User |
| Speco Technologies    | Show 10 ~ entries                 |                             |                        |          |                      |               |                   |
| + Speco Tech Training |                                   |                             |                        |          |                      | Search:       |                   |
|                       | Organization 🕆 First Name         | 📪 Last Name 👘 E-Mail Addre  | ss 🕆 User Name         | 1 Active | E-Mail Notifications | Account Names | 1 Action          |
|                       | No data available in table        |                             |                        |          |                      |               |                   |
|                       | Showing 0 to 0 of 0 AdvancedUsers |                             |                        |          |                      |               |                   |
|                       |                                   |                             | Return to Manage Users |          |                      |               |                   |

Enter the information of the new dashboard user.

If the user being added is an Advanced User or User, select the Accounts they'll have access to.

|                       | tallers Add Account Add Site Configurations Manage Users E-map |                                         | (in the second second s |
|-----------------------|----------------------------------------------------------------|-----------------------------------------|----------------------------------------------------------------------------------------------------|
| Speco Technologies    | Advanced User Information                                      |                                         |                                                                                                    |
| ٩                     | Organization'                                                  | Accounts                                |                                                                                                    |
|                       | Speco Technologies                                             | Select Account                          |                                                                                                    |
| Bike Shop             | First Name *                                                   | Select all                              |                                                                                                    |
| Svosset               |                                                                | Bike Shop                               |                                                                                                    |
| + Speco Tech Training |                                                                | <ul> <li>Speco tech training</li> </ul> |                                                                                                    |
|                       | LOST HOTTIE                                                    | Address I                               |                                                                                                    |
|                       |                                                                |                                         |                                                                                                    |
|                       | Address 2                                                      | City                                    | Country                                                                                                    |
|                       |                                                                |                                         | USA                                                                                                    |
|                       | State Zip Code                                                 | Phone                                   |                                                                                                    |
|                       | None                                                           |                                         |                                                                                                    |
|                       | Cell                                                           | Fax                                     |                                                                                                    |
|                       |                                                                |                                         |                                                                                                    |
|                       | Username *                                                     |                                         |                                                                                                    |
|                       |                                                                |                                         |                                                                                                    |
|                       | Notification e-mail (leave blank if same as Username)          | Enable e-mail Notifications Active      | Enable Connect                                                                                                    |
|                       |                                                                | <b>•</b>                                |                                                                                                    |
|                       | Profile image                                                  |                                         |                                                                                                    |
|                       |                                                                |                                         | Save                                                                                                    |

## **Adding and Managing Dashboard Users (Continued)**

Enter the remaining information required for the new user. An e-mail must be entered for the Username.

NOTE: The user will only receive notifications for accounts that they have access to.

|                       | nstallers Add Account Add Site Configurations Ma      | nage Users E-map |                                    | (S) Logout     |  |  |  |  |  |
|-----------------------|-------------------------------------------------------|------------------|------------------------------------|----------------|--|--|--|--|--|
| Speco Technologies    | Advanced User Information                             |                  |                                    |                |  |  |  |  |  |
|                       | Organization*                                         |                  | Accounts*                          |                |  |  |  |  |  |
|                       | Speco Technologies                                    |                  | Select Account v                   |                |  |  |  |  |  |
| Speco technologies    | First Name *                                          |                  | Select all                         |                |  |  |  |  |  |
| Svosset               |                                                       |                  | Bike Shop                          |                |  |  |  |  |  |
| + Speco Tech Training |                                                       |                  | Speco Tech Training                |                |  |  |  |  |  |
|                       | Last Name                                             |                  | Address 1                          |                |  |  |  |  |  |
|                       |                                                       |                  |                                    |                |  |  |  |  |  |
|                       | Address 2                                             |                  | City                               | Country        |  |  |  |  |  |
|                       |                                                       |                  |                                    | USA ~          |  |  |  |  |  |
|                       | State                                                 | Zip Code         | Phone                              |                |  |  |  |  |  |
|                       | None ~                                                |                  |                                    |                |  |  |  |  |  |
|                       | Cell                                                  |                  | Fax                                |                |  |  |  |  |  |
|                       |                                                       |                  |                                    |                |  |  |  |  |  |
|                       | llearname l                                           |                  |                                    |                |  |  |  |  |  |
|                       | Osen kun ke                                           |                  |                                    |                |  |  |  |  |  |
|                       |                                                       |                  |                                    |                |  |  |  |  |  |
|                       | Notification e-mail (leave blank if same as Username) |                  | Enable e-mail Notifications Active | Enable Connect |  |  |  |  |  |
|                       |                                                       |                  |                                    |                |  |  |  |  |  |
|                       | Profile image                                         |                  |                                    |                |  |  |  |  |  |
|                       |                                                       |                  |                                    | Save Cancel    |  |  |  |  |  |

## **Adding and Managing the Installer Team**

This Dashboard feature allows the creation of individual login credentials for the members of the installer team. Once created, the installer team member will register their credentials on our SecureGuard<sup>®</sup> Client Mobile App (available for iOS and Android).

Once registered, they can add Speco Blue Recorders to the dashboard using their phone once the recorder has been connected to the internet.

Mobile data or Wi-Fi connection required.

## **Adding Installers**

When logged into your dashboard, click "Installers".

- Enter the admin credentials of the recorder
- Select the level it will be assigned under
- Click "Save"

|                       | allers Add Account Add Ste Configurations Monage Users (E-map | Ogout |
|-----------------------|---------------------------------------------------------------|-------|
| Speco Technologies    | Speco Technologies Site Status                                |       |
|                       |                                                               |       |
| Speco Technologies    |                                                               |       |
| + Speco Tech Training | All Clear All Clear                                           |       |
|                       |                                                               |       |
|                       |                                                               |       |

Add an installer by clicking "Add Installer". Fill in the Name, Username, and Password boxes and click "Save".

Note: Password must have 1 character in 3 of the following 4 groups: lowercase letters, digits, and special characters (except \$ and &).

| Speco<br>technologies          |             |              | Installers 🛞 Logout |
|--------------------------------|-------------|--------------|---------------------|
| Installer Information          |             |              |                     |
|                                |             |              | Add Installer       |
| Show 20 ~ entries              |             |              |                     |
|                                | Search:     |              |                     |
| Name                           | ti Username | 1. Account   | 11 Actions          |
| jimmy                          | Jpascale    | All Accounts | C 🗊                 |
| Tim O'Brien                    | tobrien94   | All Accounts | C D                 |
| Showing 1 to 2 of 2 Installers |             |              |                     |
|                                |             |              |                     |

## **Adding Installers (continued)**

Repeat these steps, if necessary for your installer team.

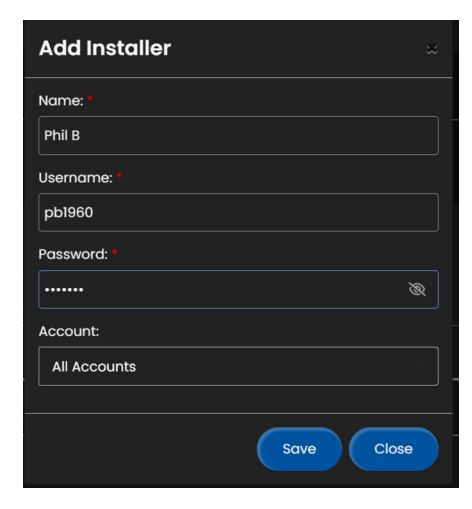

## How the Installer Registers on the SecureGuard® Client Mobile App

You will want to instruct your installers to register their assigned credentials created on the dashboard (Review Chapter) on the SecureGuard<sup>®</sup> Client Mobile App for iOS<sup>®</sup> and Android<sup>™</sup>.

Once registered, they will use the SecureGuard<sup>®</sup> Client Mobile App to scan the QR code of the recorders to add and send them to your dashboard for assignment.

They will first need to download the SecureGuard<sup>®</sup> Client Mobile App from the App Store or Google Play Store.

#### **First-Time Setup for SecureGuard® Client App**

**1.** When users open the SecureGuard<sup>®</sup> Client app for the first time, they will be prompted to add a device. They should tap "Cancel" to skip this step.

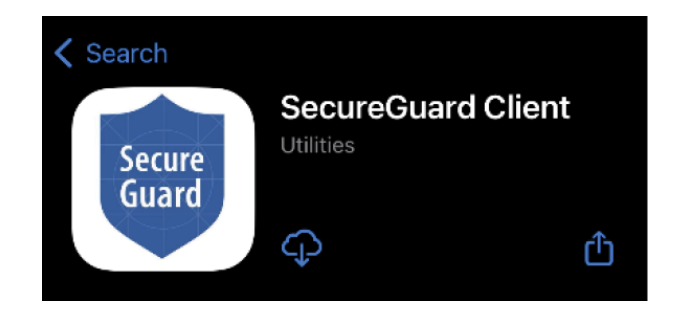

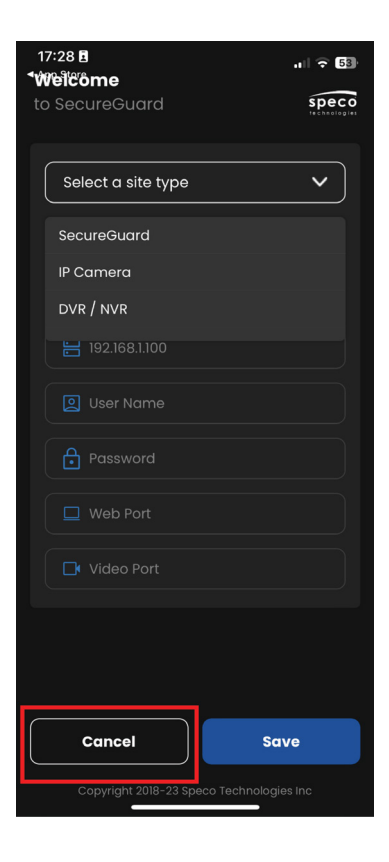

# How the Installer Registers on the SecureGuard® Client Mobile App (continued)

2. The installer may be prompted to allow access to their microphone which is for utilizing the two-way audio feature in the app. Proceed with the selection to continue.

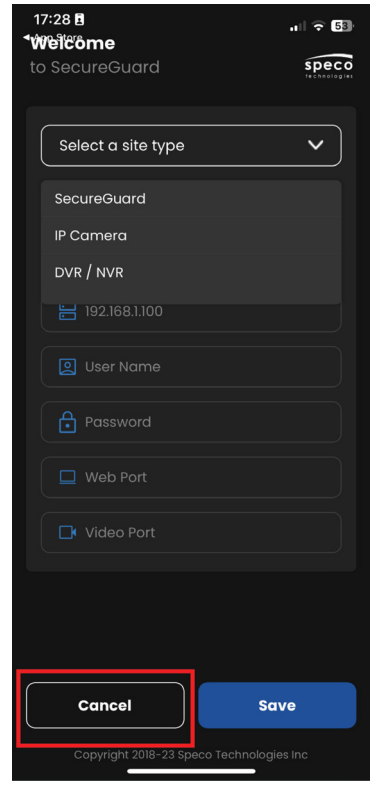

**3.** On the main screen, they will press the Hamburger menu.

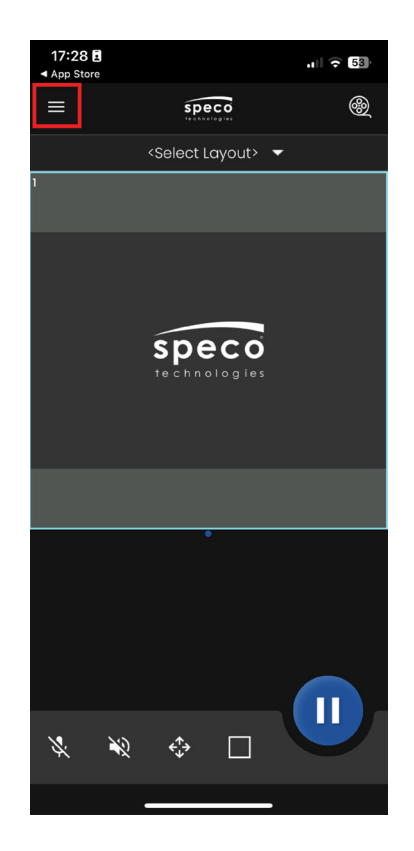

#### 4. Press "About".

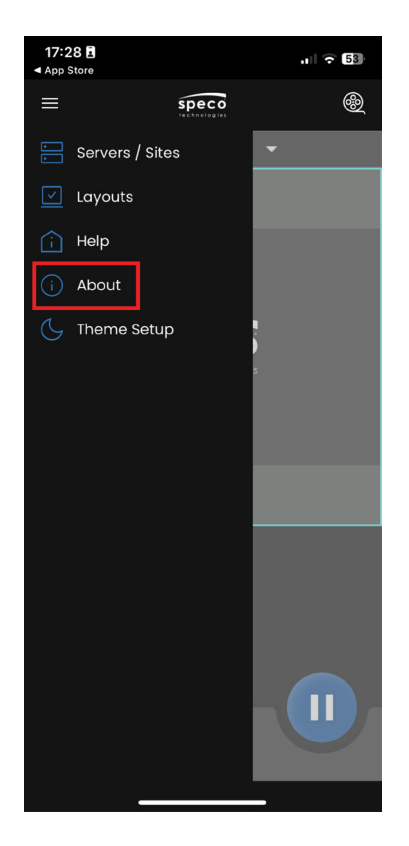

5. Press the SecureGuard<sup>®</sup> Shield 7 times which will then display "Installer Options Enabled"

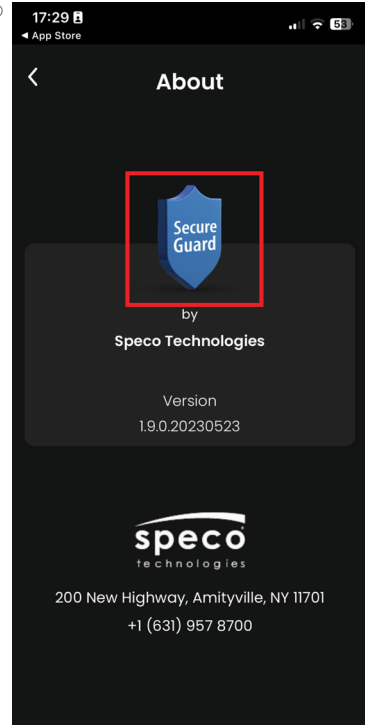

## How the Installer Registers on the SecureGuard<sup>®</sup> Client Mobile App (continued)

6. Press the " < " icon

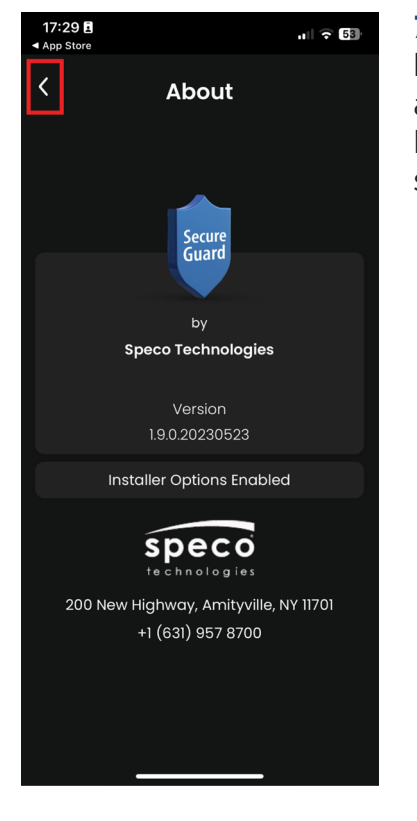

7. The installer will be asked to allow the application to use their location. Make the selection to proceed.

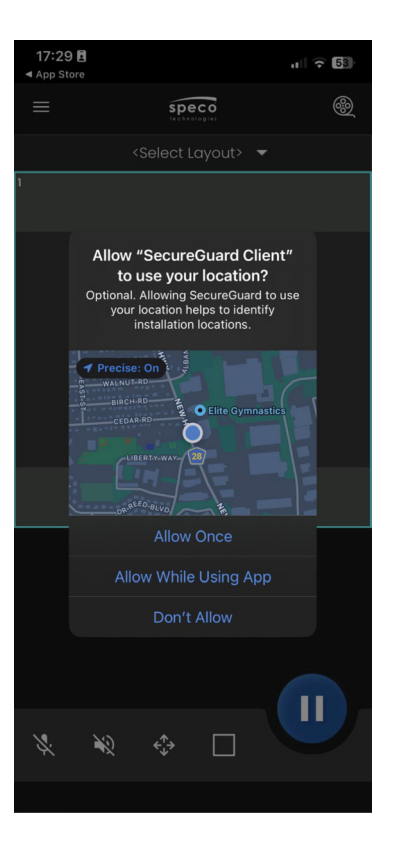

**8.** Press the hamburger menu again.

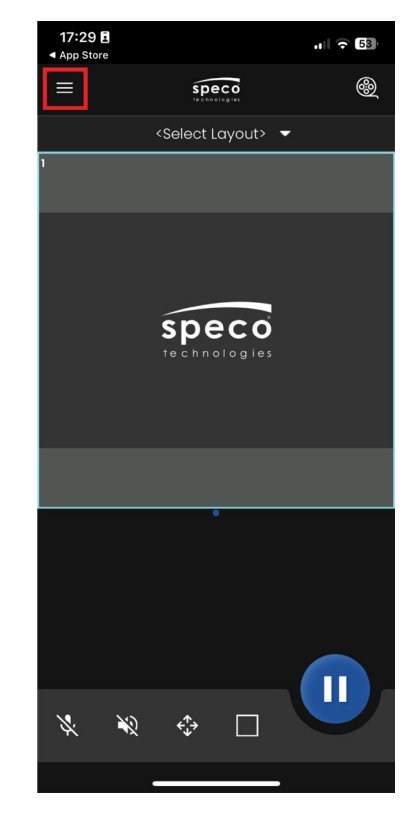

**9.** Press "Installer Setup". This is where they will enter their login credentials to register their device to send recorders to the dashboard.

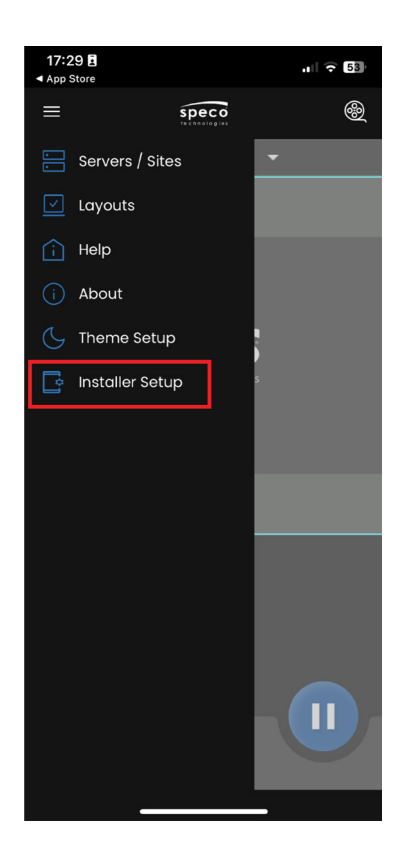

## How the Installer Registers on the SecureGuard<sup>®</sup> Client Mobile App (continued)

10. The installer will then enter their login credentials and press "Register".

If successful, the Registration Status will change to "Registered" and a message will display below stating "Device successfully registered." Press "Close.

### **Managing Installer Team**

To make any changes to the installer team or check their login credentials, follow the steps below.

### **View or Change an Installer's Password**

View or Change an installer's password

In the event an installer forgets their password or wants to have their password changed, locate the installer on the table and click the edit icon found under the "Actions" column.

View the installer's current password by clicking the eye icon next to the hidden password. If the password needs to be changed, simply enter a new password and click '**Save**'. To cancel any changes, click '**Close**'.

| Speco<br>technologies          |             |              | Installers    |
|--------------------------------|-------------|--------------|---------------|
| Installer Information          |             |              |               |
|                                |             |              | Add installer |
| Show 20 - entries              |             |              |               |
|                                | Search:     |              |               |
| Name                           | †↓ Username | 1 Account    | 11 Actions    |
| jimmy                          | Jpascale    | All Accounts | C i           |
| Phil B                         | pb1960      | All Accounts |               |
| Tim O'Brien                    | tobrien94   | All Accounts | Cô            |
| Showing 1 to 3 of 3 installers |             |              |               |
|                                | _           |              |               |

#### **Password Hidden**

| Edit Installer | <del>ن</del> |
|----------------|--------------|
| Name: *        |              |
| Phil B         |              |
| Username: *    |              |
| pb1960         |              |
| Password: *    |              |
|                | 8            |
| Account:       |              |
| All Accounts   | $\sim$       |
|                |              |
|                | Save Close   |

#### **Password Unhidden**

| Edit Installer |            |
|----------------|------------|
| Name: •        |            |
| Phil B         |            |
| Username: *    |            |
| pb1960         |            |
| Password: *    |            |
| 12345678S!     |            |
| Account:       |            |
| All Accounts   |            |
|                |            |
|                | Save Close |

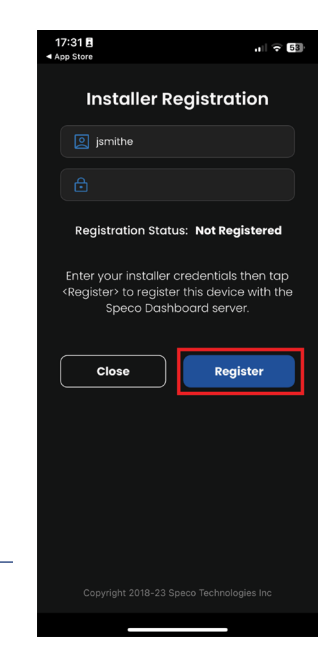

#### www.specotech.com | 800.645.5516

## **Deleting an Installer**

If an installer is no longer part of the team, you will want to remove them from the table. To remove an installer from the table, click the trashcan icon under the "Actions" column.

| Speco<br>Technologies          |           |              | Installers 🛞 Logout |
|--------------------------------|-----------|--------------|---------------------|
| Installer Information          |           |              |                     |
|                                |           |              | Add installer       |
| Show 20 v entries              |           |              |                     |
|                                | Search    |              |                     |
| Name 1                         | Username  | ti Account t | 1 Actions           |
| jimmy                          | Jpascale  | All Accounts | C 🖬                 |
| Phil B                         | pb1960    | All Accounts | C 🖬                 |
| Tim O'Brien                    | tobrien94 | All Accounts | C 🕯                 |
| Showing 1 to 3 of 3 Installers |           |              |                     |
|                                | Bock      |              |                     |

You will be prompted to confirm the deletion of the installer.

Click "Yes" to proceed with the deletion or click "No" to cancel the deletion.

| Installer Information          Installer Information       Installer         Installer Information       Installer         Installer Information       Installer         Installer Information       Installer         Installer Information       Installer         Installer Information       Installer         Installer Installer       Installer         Installer Installer       Installer         Installer Installer       Installer         Installer Installer       Installer         Installer Installer       Installer                                                                                                    | Speco                          |             |                                                                     |                | Installers |
|----------------------------------------------------------------------------------------------------|--------------------------------|-------------|---------------------------------------------------------------------|----------------|------------|
| Show 2 vertices       Search:       I Actons         Name       1. Usename       I Actons         Jimmy       Apascole       I Actons         PNIB       pbi80       II Actons         Tim Obrien       tobrien84       II Delete Installer         Showing to 3 of 3 Installers       Tim Quarto delete this installer?                                                                                                    | Installer Information          |             |                                                                     |                |            |
| Show 20 entries       search:       Name     1: Macount       Immy     Apascole       Immo     Apascole       Immo     Apascole       Immo     Apascole       Immo     Apascole       Immo     Apascole       Immo     Apascole       Immo     Apascole       Immo     Immo       Immo     Apascole       Immo     Immo       Immo     Apascole       Immo     Immo       Immo     Apascole       Immo     Immo       Immo     Apascole       Immo     Immo       Immo     Apascole       Immo     Immo       Immo     Apascole       Immo     Immo       Immo     Apascole       Immo     Immo       Immo     Apascole       Immo     Immo       Immo     Immo       Immo     Immo       Immo     Immo       Immo     Immo       Immo     Immo       Immo     Immo       Immo     Immo       Immo     Immo       Immo     Immo       Immo     Immo       Immo     Immo    I                                                                                                    |                                |             |                                                                     |                |            |
| Nome       1       Username       1       Actons         Jimmy       -joscole       If Actons       If Income       If Income       I                                                                                                    | Show 20 v entries              |             |                                                                     |                |            |
| Nome     1: Jecunt     1: Actions       Jimmy     Jonscole     Immy     Immy       Iphil8     pb860     Immy       Tm OBrien     tobrien84     Immy       Bhowing to 3 of 3 Installers     Immy     Immy                                                                                                    |                                | Search:     |                                                                     |                |            |
| Immy     4pasole       Phil B     pb/860       Tim OBrien     0b/en94       Showing 1 to 3 of 3 installers     Delete installer       Immy     Are you sure you want to delete this installer?                                                                                                    |                                | †1 Username |                                                                     |                |            |
| Phil B     pb/860     C       Tim OBrien     tobrien94     C       Showing 1 to 3 of 3 Installers     Delete Installer       Are you sure you want to delete this installer?     Image: C                                                                                                    | Jimmy                          | Jpascale    | _                                                                   | ة <sup>ي</sup> |            |
| It m Obtrien®4     Objected Installer       Showing 1 to 3 of 3 Installers     Deleted Installer       Are you sure you want to delete this Installer?     Merein and and and and and and and and and an                                                                                                    |                                |             | (!)                                                                 | ۵ B            |            |
| Showing 1 to 3 of 3 installers  Delete Installer  Are you sure you want to delete this installer?  Image: Image: I |                                |             |                                                                     | <u>ت</u> ا     |            |
|                                                                                                    | Showing 1 to 3 of 3 Installers |             | Delete Installer<br>Are you sure you want to delete this installer? |                |            |
|                                                                                                    |                                |             | Yes                                                                 |                |            |
|                                                                                                    |                                |             |                                                                     |                |            |

## Adding a Recorder to the Dashboard

To add a Speco Blue Recorder to your dashboard:

- Log into your Dashboard
- Click "Add Site"
- Confirm the QR-Code NAT type of your recorder (NAT 1.0 or NAT 2.0)
- Manually enter the device's QR Code

|                                                                            | stallers Add Account Add Site Configurations Mar | hoge Users E-map    |                | () Logout     |  |  |  |  |  |
|----------------------------------------------------------------------------|--------------------------------------------------|---------------------|----------------|---------------|--|--|--|--|--|
| Speco Technologies                                                         | Site Information                                 |                     |                |               |  |  |  |  |  |
| ٩                                                                          | Name (Received from device)                      |                     | Model          | Channel Count |  |  |  |  |  |
| Speco Technologies     *     Bite Shop     *     Speco Tech Training     * | Customer E-mail                                  |                     | MAC Address    |               |  |  |  |  |  |
|                                                                            | Device Type                                      | Connection Type     | QR Code *      |               |  |  |  |  |  |
|                                                                            | Blue Series Recorder                             | QR Code - NAT 2.0 ~ |                |               |  |  |  |  |  |
|                                                                            | Admin Login *                                    |                     | Admin Password |               |  |  |  |  |  |
|                                                                            |                                                  |                     |                |               |  |  |  |  |  |
|                                                                            | child of •                                       |                     |                |               |  |  |  |  |  |
|                                                                            | Bike Shop                                        |                     |                |               |  |  |  |  |  |
|                                                                            | Syosset                                          |                     |                |               |  |  |  |  |  |
|                                                                            | Speco Tech Training                              |                     |                |               |  |  |  |  |  |
|                                                                            | East Wing                                        |                     |                |               |  |  |  |  |  |
|                                                                            |                                                  |                     |                | tave Cancel   |  |  |  |  |  |

## **Configuring Recorder to Send Notifications to Dashboard**

After adding a recorder to the dashboard, configure it to send notifications to the dashboard when a tampering or channel loss event occurs. These notifications will be displayed on the main page when logged in.

This configuration can be done at the recorder or through its web setup under E-mail in its Network setting. Enter the following information below. Once completed, click "**Apply**" and click "**Edit Recipient**".

| A Network                               |        |                    |              |        | Li           | ve View | Camera  | Record | Al / Eve | nt Disk   | Network | Account | t and Authority | Syst | em 🗙 |     |   | Spe        | eco Dashl        | ooard      |    |
|-----------------------------------------|--------|--------------------|--------------|--------|--------------|---------|---------|--------|----------|-----------|---------|---------|-----------------|------|------|-----|---|------------|------------------|------------|----|
| Network                                 |        | ТСРЛР              | Port         | PPPoE  | DDNS         | E-mail  | UPnP    | 802.1x | NAT      | Cloud Upg | ade     |         |                 |      |      |     |   |            |                  |            |    |
| TCP/IP   DDNS   E-mail<br>Cloud Upgrade |        | Send               | ler          |        |              |         |         |        |          |           |         |         |                 |      |      | -   |   | admin      | @ <b>specoda</b> | sh.cloud   |    |
| Stream Settings                         |        |                    |              | S***o  | Das***ard    |         |         |        |          |           |         |         |                 |      |      |     |   |            |                  |            |    |
| Network Stream Settings                 |        |                    |              | a***n@ | g*****.clo   | ud      |         | -      |          |           |         |         |                 |      |      |     |   | spe        | ecodash.c        | loud       |    |
| ONVIF   Platform Access                 |        |                    | P Server     |        | dash.cloud   |         |         |        |          |           |         |         |                 |      |      |     |   |            |                  |            |    |
| UPnP Report                             |        |                    | P Port       |        |              |         | Defau   |        |          |           |         |         |                 |      |      |     |   |            | 597              |            |    |
| d Network Status                        |        |                    |              |        |              |         |         | × 🔶    |          |           | _       |         |                 |      |      |     |   |            | 567              |            |    |
| Network Status Detection                |        |                    |              |        |              |         |         |        |          |           |         |         |                 |      |      |     | _ |            |                  |            |    |
|                                         |        |                    |              |        |              |         |         |        |          |           |         |         |                 |      |      |     |   |            | SSL              |            |    |
|                                         |        |                    |              | admin  | *****odash.c |         |         | +      |          |           |         |         |                 |      |      |     | _ |            |                  |            |    |
|                                         |        | Pass               | word         | •••••  |              |         |         | -      |          |           |         |         |                 |      |      |     |   | n duain (  | @eneeds          | ala alavud |    |
|                                         |        |                    |              |        |              |         |         |        |          |           |         |         |                 |      |      |     |   | aumini     | especoda         | sn.ciouu   |    |
|                                         |        | Ed                 | it Recipient | Tes    | Ap           | oly.    |         |        |          |           |         |         |                 |      |      |     | _ |            |                  |            |    |
|                                         |        |                    | Т            |        |              |         |         |        |          |           |         |         |                 |      |      |     | E | nter Recor | der's adm        | in passwo  | rd |
|                                         |        |                    |              |        |              |         |         |        |          |           |         |         |                 |      |      | L 1 | _ |            |                  |            |    |
|                                         |        |                    |              |        |              |         |         |        |          |           |         |         |                 |      |      |     |   |            |                  |            |    |
|                                         |        |                    |              |        |              |         |         |        |          |           |         |         |                 |      |      |     |   |            |                  |            |    |
|                                         |        |                    |              |        |              |         |         |        |          |           |         |         |                 |      |      |     |   |            |                  |            |    |
|                                         |        |                    | <u> </u>     |        |              |         |         | _      |          |           |         |         |                 |      |      |     |   |            |                  |            |    |
| A                                       | fter a | pplyin             | g            |        | Cli          | ck "Ap  | plv" to |        |          |           |         |         |                 |      |      |     |   |            |                  |            |    |
|                                         | nang   | es, cli<br>ent" to | CK EC        |        | sav          | /e the  | • •     |        |          |           |         |         |                 |      |      |     |   |            |                  |            |    |
|                                         | onfig  | uratio             | n.           | ~      | COL          | nfigura | ation.  |        |          |           |         |         |                 |      |      |     |   |            |                  |            |    |
|                                         |        |                    |              |        |              |         |         |        |          |           |         |         |                 |      |      |     |   |            |                  |            |    |

After clicking "Edit Recipient", you will be brought to the E-mail Recipient setup:

- Click "Add"
- In the box enter alarms@specodash.cloud
- Click "Add"
- Click "**Apply**" to save

|                                                                               | reapient                                                                                |
|-------------------------------------------------------------------------------|-----------------------------------------------------------------------------------------|
| 🗓 AI / Event                                                                  | Live View Camera Record <u>AI / Event</u> Disk Network Account and Authority System     |
| Event Notification                                                            | Alarm-out <u>E-mail</u> Display Buzzer Push Message Digital Deferrent Light / Im Server |
| Buzzer   Push Message ><br>Digital Deterrent   Light                          | E-mail Notification                                                                     |
| Alarm Server                                                                  | Recipients                                                                              |
| People/Vehicle Detection<br>Face Recognition   LPR<br>More                    | 1 alarms@specodash.cloud 24x7 v @ Enter Recorder's admin passw                          |
| General Event Motion   Sensor Combination Alarm IPC Offline   Exception Alarm |                                                                                         |
| System Disarm                                                                 | Sendera""n@"""".cloud 🛥 Schedule Management Edit Sender Apply                           |
| Alarm Status                                                                  |                                                                                         |
|                                                                               |                                                                                         |
|                                                                               |                                                                                         |
|                                                                               |                                                                                         |
|                                                                               |                                                                                         |
|                                                                               | Click "Apply" to save                                                                   |

Click "Add" to add the

Dashboard

Once entered and applied, you will then enable e-mail notifications for IPC Offline and Tampering. These configurations are found in AI/Event.

#### www.specotech.com | 800.645.5516

## **Camera Offline**

In your recorder perform the following steps:

- Click the **menu icon**
- Click Settings
- Click Al/Event
- Under "General Event" click "IPC Offline"
- Click the dropdown under the E-mail column
- Select "ON"
- Click "**Apply**"

Below is the interface of a camera:

| 🗓 AI / Event                                      |                           |        |         |            | Live \ | /iew Can   | nera | Record        | Al / Event   | Disk | Network      | Accour       | nt and Autho | ority S  | Syste      | ×    |
|---------------------------------------------------|---------------------------|--------|---------|------------|--------|------------|------|---------------|--------------|------|--------------|--------------|--------------|----------|------------|------|
| Event Notification<br>Alarnout   E-mail   Display | Motion                    | Sensor | Combina | tion Alarr | m      | IPC Offine | Ext  | ception Alarm | (a) Buzzar   | ালা  | Pop-up Video |              | Pop.up Mes   | ane Boy  | Γ E.       | nail |
| Buzzer   Push Message                             | aital Datarraa            | F 14   |         |            |        |            |      |               | ((-)) 502281 |      |              | ، لیږی<br>بر | op-up mes.   | saye Dox |            | Tian |
| Alarn Server                                      | <pre>shar Deterren </pre> | ~      | ON      | ,          |        | Configure  |      | Configure     | OFF          | v    | OFF          | ×            | ON           | ~        |            | v    |
| AlEvent                                           | <none></none>             |        | ON      |            |        |            |      |               | OFF          |      | OFF          |              |              | ~        | 4.8        | ~    |
| Peope/Vehicle Detection                           | <none></none>             | ~      | ON      | ~          |        | Configure  |      | Configure     | OFF          | ×    | OFF          | ~            | ON           |          | ON         | ~    |
| Face Recognition   LPR                            | <none></none>             | ~      | ON      | ~          |        | Configure  |      | Configure     | OFF          | ~    | OFF          | ~            | OFF          |          | NON        |      |
| More                                              | <none></none>             |        |         |            |        |            |      |               | OFF          |      | OFF          |              | OFF          | ~        | OFF        |      |
| Gineral Event                                     | <none></none>             |        |         |            |        |            |      |               | OFF          |      | OFF          |              |              |          |            |      |
| Computing Alarm                                   | <none></none>             |        |         |            |        |            |      |               | OFF          |      | OFF          |              |              |          |            |      |
| PC Offline Exception Alarm                        |                           |        |         |            |        |            |      |               | OFF          |      | OFF          |              |              |          |            |      |
| System Disarm                                     | <none></none>             |        |         |            |        |            |      |               |              |      | OFF          |              |              |          | ON         |      |
| Alarm Status                                      |                           |        |         |            |        |            |      |               |              |      |              |              |              |          |            |      |
|                                                   |                           |        |         |            |        |            |      |               |              |      |              |              |              |          |            |      |
|                                                   |                           |        |         |            |        |            |      |               |              |      |              |              |              |          |            |      |
|                                                   |                           |        |         |            |        |            |      |               |              |      |              |              |              |          |            |      |
|                                                   |                           |        |         |            |        |            |      |               |              |      |              |              |              |          |            |      |
|                                                   | ٢                         |        |         |            |        |            |      |               | 1            |      |              |              |              |          |            | >    |
|                                                   |                           |        |         |            |        |            |      |               |              |      |              |              |              |          | Western T  |      |
|                                                   |                           |        |         |            |        |            |      |               |              |      |              |              |              |          | 770 Sec. 1 |      |

## **Camera Tampering**

In your recorder perform the following steps:

- Click the **menu icon**
- Click Settings
- Click **Al/Event** ۰
- Under AI Event Select your camera .
- Select "Tampering" •
- Enable Tampering options (Scene Change, . Video Blurred, and/or Video Color Cast) Tampering is
- Go to Tric
- Chee
- Clicl

| iounder Trigger<br>tod to<br>onfigure the<br>ction when the<br>vent occurs       Image: Comeral Event<br>More       Camera Name       Camera Name       Oto toto<br>Detection       More         Incomerating<br>tod to<br>onfigure the<br>ction when the<br>vent occurs       Image: Comeral Event<br>More       Parameter Setting       Detection       Recognition       Detection       Voice Metadatat@ETA)       Target Comeral<br>Target Abandoned/Massag         Incomerating<br>tod to<br>onfigure the<br>ction when the<br>vent occurs       Image: Comeral Event<br>More       Parameter Setting       Trigget General       Voice Prompt       None         Image: Comeral Event<br>More       Pase Database       Image: Comeral Event<br>More       Voice Prompt       None       Image: Comeral Event<br>More       Oot Figure General       Oot Figure Matheway       None       Voice Prompt       Oot Figure Matheway       None       Voice Figure General       Oot Figure Matheway       None       Voice Figure Matheway       Voice Figure General       Voice Figure General       Oot Figure Matheway       None       Voice Figure General       Voice Figure General       Oot Figure General       Oot Figure G |                                                                 | I AI / Event                                                                                                    |                                                                                 | ve View                                                                   | Camera Record                         | Al / Event Disk Netwo                                        | rk Account and Authority                      | S stem |  |  |  |
|----------------------------------------------------------------------------------------------------|-----------------------------------------------------------------|----------------------------------------------------------------------------------------------------|---------------------------------------------------------------------------------|---------------------------------------------------------------------------|---------------------------------------|--------------------------------------------------------------|-----------------------------------------------|--------|--|--|--|
| Go under Trigger<br>lod to<br>onfigure the<br>ction when the<br>vent occurs       Image: Mode<br>Face Recognition   LPR<br>More       Parameter Setting: Trigger Mode         Face Recognition   LPR<br>More       Voice Prompt<br>Trigger General       Voice Prompt<br>None       Voice Prompt<br>Combination Alarm         IPC Ottine   Exception Alarm       Image: Main Status       OBTBM       OBTBM       OATBM       OATBM         IPC Ottine   Exception Alarm       IPC Mone       IPC       None       IPC         IPC None       IPC None       IPC None       IPC       None                                                                                                    |                                                                 | Event Notification<br>Alarm-out   E-mail   Display<br>Buzzer   Push Message<br>Digital Deterrent   Light<br>Alarm Server | Camera Name<br>People/Vehicle Detection Pad<br>Line Crossing De<br>Intrusion Fa | O8T8M a Recognition Pre- tection Recognition Detection ce Database  Plate | tion Recognition Fir<br>Database A Te | re<br>e Detection Video Metadat<br>mperature Detection Objec | a(BETA) Target Cou<br>t Abandoned/Missing Tam | pering |  |  |  |
| Fise Recognition LFR       Valce Prompt       Volce         More       Valce Prompt       Volce         Image: Second Configure       Aarm-out       Configure       Camera Name         Image: Second Configure       Configure       Camera Name       Preset Name         Image: Second Configure       Configure       Camera Name       Preset Name         Image: Second Configure       Configure       Camera Name       Preset Name         Image: Second Configure       Configure       Camera Name       Preset Name         Image: Second Configure       Configure       Camera Name       Preset Name         Image: Second Configure       Configure       Camera Name       Preset Name         Image: Second Configure       Configure       Camera Name       Preset Name         Image: Second Configure       Configure       Camera Name       Preset Name         Image: Second Configure       Configure       Camera Name       Preset Name         Image: Second Configure       Exception Name       Image: Second Configure       Camera Name         Image: Second Configure       Exception Name       Image: Second Configure       Configure       Configure         Image: Second Configure       Exception Name       Image: Second Configure       Configure                                                                                                    | Go under Trigger<br>Aod to<br>configure the<br>action when the  | AI Event                                                                                                    | Parameter Settinos                                                              | igger Mode                                                                |                                       |                                                              |                                               |        |  |  |  |
| Vent occurs                                                                                                    |                                                                 | Face Recognition   LPR<br>More                                                                                           | Voice Prompt None                                                               |                                                                           |                                       |                                                              |                                               |        |  |  |  |
| IPC Offline   Exception Alarm     □     Buzzer     O2BFRM Hallway     None v       System Disarm     □     Buzzer     O2BFRM     None v       Sende e-mail     Alarm Status     IPC     None v                                                                                                    | event occurs                                                    | General Event<br>Motion   Sensor<br>Combination Alarm                                                                    | Trigger General                                                                 | Record Configu<br>O8T8M                                                   | e Alarm-out Config                    | jure Camera Name<br>O4FB1M<br>O8T8M                          | Preset Name<br>None V<br>None V               |        |  |  |  |
| kt to "Email"<br>send e-mail<br>the event.                                                                                                    | heck the box<br>ext to "Email"<br>o send e-mail<br>n the event. | IPC Offline   Exception Alarm                                                                                            | Buzzer                                                                          | _                                                                         |                                       | O2BFRM Hallway<br>O2BFRM                                     | None V<br>None V                              |        |  |  |  |
|                                                                                                    |                                                                 | Alarm Status<br>Alarm Status                                                                                             | E-mail 🗙                                                                        |                                                                           |                                       |                                                              | None 🗸                                        |        |  |  |  |
|                                                                                                    |                                                                 |                                                                                                    |                                                                                 |                                                                           |                                       |                                                              |                                               |        |  |  |  |

This feature is found under "AI

#### **Tampering Interface of a Camera**

| 📋 AI / Event                                                                                                    |                                                        | Live                                                 | View Ca                        | mera Reco              | d <u>AI / Eve</u>            | ent Disk Netwo                               | ork Account and Aut | hority System 🗙                 |  |  |  |  |  |
|----------------------------------------------------------------------------------------------------|--------------------------------------------------------|------------------------------------------------------|--------------------------------|------------------------|------------------------------|----------------------------------------------|---------------------|---------------------------------|--|--|--|--|--|
| Event Notification                                                                                                    | Camera Name O8T8M                                      |                                                      |                                |                        |                              |                                              |                     |                                 |  |  |  |  |  |
| Alarm-out   E-mail   Display<br>Buzzer   Push Message<br>Digital Deterrent   Light<br>Alarm Server                            | People/Vehicle Detection<br>Line Crossing<br>Intrusion | Face Recognition Detection Recognition Face Database | LPR<br>Detection<br>Plate Data | Recognition<br>abase 🏞 | More<br>Fire Dete<br>Tempera | ection Video Metadat<br>ture Detection Objec | a(BETA) Target Coun | ting Crowd Density<br>Tampering |  |  |  |  |  |
| AI Event<br>People/Vehicle Detection<br>Face Recognition   LPR<br>More                                                        | Parameter Settings Trigger Mode                        |                                                      |                                |                        |                              |                                              |                     |                                 |  |  |  |  |  |
|                                                                                                    | Voice Prompt None                                      |                                                      |                                |                        |                              |                                              |                     |                                 |  |  |  |  |  |
| General Event     Motion   Sensor     Combination Alarm     IPC Offline   Exception Alarm     System Disarm     System Disarm | Trigger General                                        | Record                                               | Configure                      | Alarm-out              | Configure                    | Camera Name                                  | Preset Name         |                                 |  |  |  |  |  |
|                                                                                                    | Snapshot                                               | O8T8N                                                |                                |                        |                              | O4FB1M                                       | None                |                                 |  |  |  |  |  |
|                                                                                                    | Push                                                   |                                                      |                                |                        |                              | O8T8M                                        | None                |                                 |  |  |  |  |  |
|                                                                                                    | Buzzer                                                 |                                                      |                                |                        |                              | O2BFRM Hallway                               | None                |                                 |  |  |  |  |  |
|                                                                                                    | Pop-up Video                                           |                                                      |                                |                        |                              | O2BFRM                                       | None                |                                 |  |  |  |  |  |
|                                                                                                    | 🗹 E-mail 🔹                                             |                                                      |                                |                        |                              | IPC                                          | None                |                                 |  |  |  |  |  |
| Alarm Status                                                                                                    |                                                        |                                                      |                                |                        |                              |                                              |                     |                                 |  |  |  |  |  |
|                                                                                                    |                                                        |                                                      |                                |                        |                              |                                              |                     |                                 |  |  |  |  |  |
|                                                                                                    |                                                        |                                                      |                                |                        |                              |                                              |                     |                                 |  |  |  |  |  |
|                                                                                                    |                                                        |                                                      |                                |                        |                              |                                              |                     |                                 |  |  |  |  |  |
|                                                                                                    |                                                        |                                                      |                                |                        |                              |                                              |                     |                                 |  |  |  |  |  |
|                                                                                                    |                                                        |                                                      |                                |                        |                              |                                              |                     |                                 |  |  |  |  |  |
|                                                                                                    |                                                        |                                                      |                                |                        |                              |                                              |                     |                                 |  |  |  |  |  |
|                                                                                                    |                                                        |                                                      |                                |                        |                              |                                              |                     | Apply                           |  |  |  |  |  |
|                                                                                                    |                                                        |                                                      |                                |                        |                              |                                              |                     |                                 |  |  |  |  |  |

Click "Apply" after making changes.

Go to 'Tampering" in

## Conclusion

For more information on navigating and managing your dashboard, as well as other features. Please refer to the user manual.

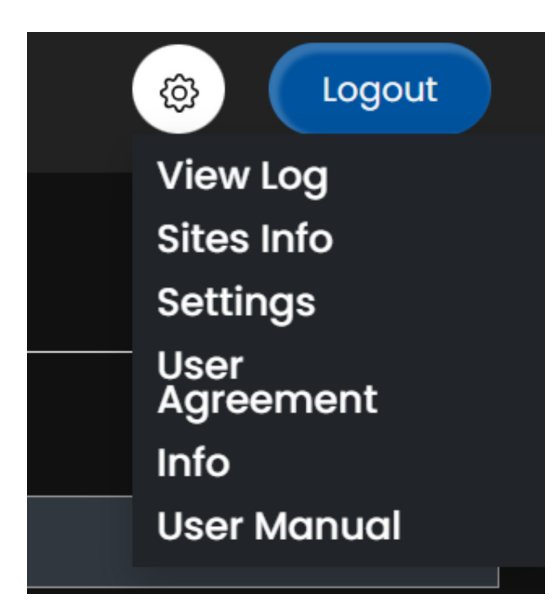

Speco Technologies is constantly developing and improving products. We reserve the right to modify product design and specifications without notice and without incurring an obligation. We are not responsible for typographical errors. ©2025 Speco Technologies. All rights reserved.